Hydraulische module binnen

# **MIT iSystem**

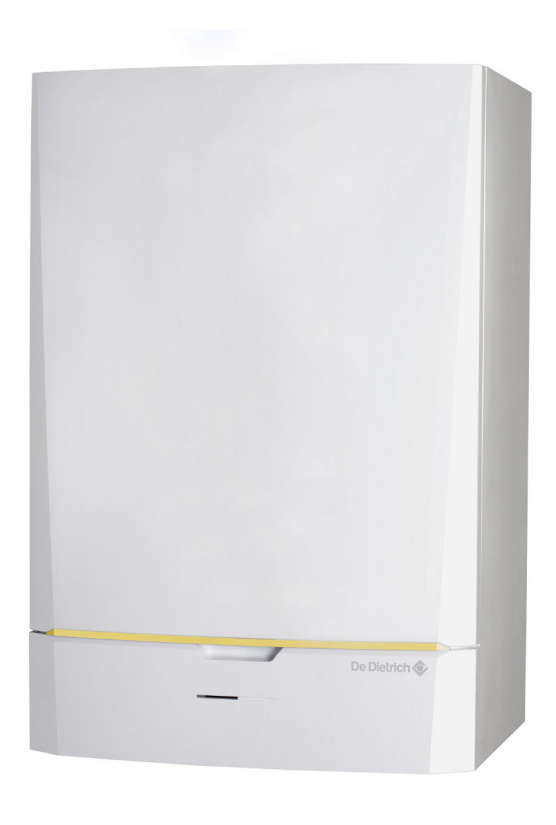

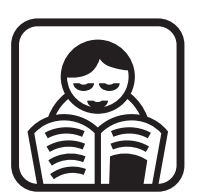

# Gebruikershandleiding

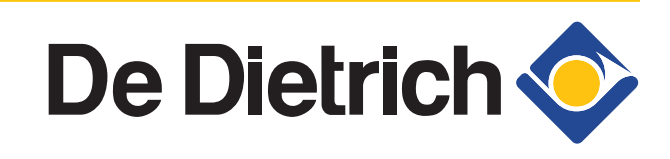

300028946-001-01

NL

# Inhoud

| 1 | Inleiding              |       |                         |                                                           | 4          |
|---|------------------------|-------|-------------------------|-----------------------------------------------------------|------------|
|   |                        | 1.1   | Toege                   | epaste symbolen                                           | 4          |
|   |                        |       | 1.1.1                   | In de handleiding gebruikte symbolen                      | 4          |
|   |                        |       | 1.1.2                   | Op de apparatuur gebruikte symbolen                       | 4          |
|   |                        | 1.2   | Afkor                   | tingen                                                    | 5          |
|   |                        | 1.3   | Algen                   | neen                                                      | 5          |
|   |                        |       | 1.3.1                   | Aansprakelijkheid fabrikant                               | 5          |
|   |                        |       | 1.3.2                   | Aansprakelijkheid van de installateur                     | 6          |
|   |                        |       | 1.3.3                   | Aansprakelijkheid gebruiker                               | 6          |
|   |                        | 1.4   | Goed                    | keuringen                                                 | 6          |
|   |                        |       | 1.4.1                   | Certificeringen                                           | 6          |
| 2 | Veiligheidsinstructies | en aa | Inbeve                  | lingen                                                    | 7          |
|   | -                      | 2.1   | Veilig                  | heidsvoorschriften                                        | 7          |
|   |                        | 2.2   | Aanbo                   | evelingen                                                 | 7          |
| _ |                        |       |                         | -                                                         | _          |
| 3 | Beschrijving           | ••••• |                         |                                                           | 8          |
|   |                        | 3.1   | Algen                   | nene beschrijving                                         | 8          |
|   |                        | 3.2   | Bedie                   | ningspaneel                                               | 8          |
|   |                        |       | 3.2.1                   | Omschrijving van de toetsen                               | 8          |
|   |                        |       | 3.2.2                   | Omschrijving van de display                               | 9          |
|   |                        |       | 3.2.3                   | Navigeren in de menu's                                    | 12         |
| 4 | Gebruik van het appa   | raat  |                         |                                                           | 14         |
|   |                        | 4.1   | Het a                   | oparaat inschakelen                                       | 14         |
|   |                        | 4.2   | Weerg                   | gave van de gemeten waarden                               | 15         |
|   |                        | 4.3   | Instel                  | lingen wijzigen                                           | 16         |
|   |                        |       | 4.3.1                   | De richtwaarden instellen                                 | 16         |
|   |                        |       | 4.3.2                   | Selecteer de werkingsmodus                                | 17         |
|   |                        |       | 4.3.3                   | Forceer de productie van het sanitair warm                | 40         |
|   |                        |       | 434                     | water<br>Instelling van het contrast en de verlichting va | 18<br>n de |
|   |                        |       | <del>т.<b>0.</b>т</del> | display                                                   | 19         |
|   |                        |       | 4.3.5                   | De tijd en de datum instellen                             | 19         |
|   |                        |       | 4.3.6                   | Een programma selecteren                                  | 20         |
|   |                        |       | 4.3.7                   | Een programma aanpassen                                   | 20         |

|   |                        | 4.4   | Uitschakeling van de installatie                                                                           | 22       |
|---|------------------------|-------|----------------------------------------------------------------------------------------------------|----------|
|   |                        | 4.5   | Vorstbeveiliging                                                                                           | 23       |
| 5 | Bij storing            |       |                                                                                                    | 24       |
|   | , ,                    | 5.1   | Anti-pendel                                                                                                | 24       |
|   |                        | 5.2   | Berichten                                                                                                  | 24       |
|   |                        | 5.3   | Fouten (Code van type Lxx of Dxx)                                                                          | 27       |
| 6 | Technische gegevens    |       |                                                                                                    | 29       |
| • | reennoone gegeveno.    | 6 1   | Technische gegevens                                                                                        | 20       |
|   |                        | 0.1   | 6.1.1 Elektrische voeding                                                                                  |          |
| 7 | Energie- en milieubesp | aring | ]                                                                                                    | 30       |
|   |                        | 7.1   | Energie- en milieubesparing                                                                                | 30       |
|   |                        |       | <ul><li>7.1.1 Tips voor het besparen van energie</li><li>7.1.2 Kamerthermostaten en instellingen</li></ul> | 30<br>30 |
|   |                        | 7.2   | Aanbevelingen                                                                                              | 30       |
| 8 | Garanties              |       |                                                                                                    | 32       |
|   |                        | 8.1   | Algemeen                                                                                                   | 32       |
|   |                        | 8.2   | Garantievoorwaarden                                                                                        | 32       |

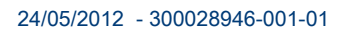

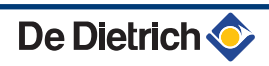

# 1 Inleiding

# 1.1 Toegepaste symbolen

### 1.1.1. In de handleiding gebruikte symbolen

In deze handleiding worden verschillende gevarenniveaus gebruikt om aandacht op de bijzondere aanwijzingen te vestigen. Wij doen dit om de veiligheid van de gebruiker te verhogen, problemen te voorkomen en om de technische bedrijfszekerheid van het apparaat te waarborgen.

| $\wedge$ | GEVAAR                                                                   |
|----------|--------------------------------------------------------------------------|
|          | Kans op gevaarlijke situaties resulterend in ernstig persoonlijk letsel. |
| $\land$  | WAARSCHUWING                                                             |
|          | Kans op gevaarlijke situaties resulterend in licht persoonlijk letsel.   |
| $\land$  | OPGELET                                                                  |
|          | Kans op materiële schade.                                                |
| i        | Let op, belangrijke informatie.                                          |
| T-S⊋ Ve  | rwijzing naar andere handleidingen of pagina's in deze                   |

Verwijzing naar andere handleidingen of pagina's in deze handleiding.

# 1.1.2. Op de apparatuur gebruikte symbolen

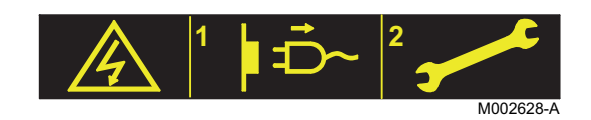

Alvorens handelingen uit te voeren de stroom uitzetten.

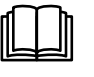

Lees voor het installeren en in bedrijf nemen van het apparaat de meegeleverde handleidingen aandachtig door.

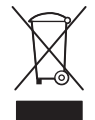

Breng de versleten producten naar een hiervoor bestemd inzamel- en recyclingpunt.

# 1.2 Afkortingen

- SWW: Sanitair warm water
- > PPS: Polypropyleen moeilijk ontvlambaar
- PCU: Primary Control Unit Elektronische printplaat voor het beheer van de werking van de warmtepomp
- PSU: Parameter Storage Unit Opslag van de parameters van de elektronische printplaten PCU en SU
- SCU: Secondary Control Unit Elektronische printplaat van het bedieningspaneel DIEMATIC iSystem
- SU: Safety Unit Elektronische printplaat veiligheid
- DWK: Driewegklep
- EVU: Energievoorziening
- MIT: Inwendige module voorzien van een bedieningspaneel DIEMATIC iSystem
- warmtepomp: Warmtepomp
- COP: Specifieke warmteopbrengst
- Aanvoertemperatuur: Temperatuur van het water dat in de radiatoren of in de vloerverwarming circuleert.
- Omgevingstemperatuur: Binnentemperatuur in het huis of een vertrek.
- Richtwaarde omgevingstemperatuur: In de regelaar geprogrammeerde temperatuur die de warmtepomp bereiken moet.

# 1.3 Algemeen

### 1.3.1. Aansprakelijkheid fabrikant

Onze producten worden gemaakt volgens de verschillende van toepassing zijnde richtlijnen. Zij worden daarom geleverd met de

**(€** markering en alle benodigde documenten.

Vanwege de permanente zorg voor de kwaliteit van onze producten, zoeken wij voortdurend naar manieren om deze te verbeteren. Daarom houden wij ons het recht voor de in dit document genoemde specificaties te wijzigen.

In de volgende gevallen zijn wij als fabrikant niet aansprakelijk:

- Het niet in acht nemen van de gebruiksinstructies van het apparaat.
- Achterstallig of onvoldoende onderhoud aan het apparaat.
- Het niet in acht nemen van de installatieinstructies van het apparaat.

#### **1.3.2.** Aansprakelijkheid van de installateur

De installateur is aansprakelijk voor de installatie en de eerste inbedrijfstelling van het apparaat. De installateur moet de volgende instructies in acht nemen:

- Lees de instructies van het apparaat in de meegeleverde handleidingen en neem deze in acht.
- Installeer overeenkomstig de geldende wetgeving en normen.
- Voer de eerste inbedrijfstelling en alle benodigde controles uit.
- Leg de installatie uit aan de gebruiker.
- Als onderhoud noodzakelijk is, waarschuw dan de gebruiker voor de controle- en onderhoudsplicht betreffende het apparaat.
- Overhandig alle handleidingen aan de gebruiker.

### 1.3.3. Aansprakelijkheid gebruiker

Om het optimaal functioneren van de installatie te garanderen, moet u de volgende instructies in acht nemen:

- Lees de instructies van het apparaat in de meegeleverde handleidingen en neem deze in acht.
- Vraag de hulp van een erkend installateur voor de installatie en de uitvoering van de eerste inbedrijfstelling.
- Vraag aan de installateur uitleg over uw installatie.
- Laat de benodigde inspecties en onderhoud uitvoeren door een erkend installateur.
- Bewaar de handleidingen in goede staat en in de buurt van het apparaat.

Dit apparaat mag niet worden gebruikt door mensen (en kinderen) met lichamelijke-, gevoelsmatige- of geestelijke beperkingen, of door mensen met een gebrek aan technische ervaring, tenzij ze worden begeleid door een persoon, die garant staat voor hun veiligheid of indien ze zijn geïnstrueerd in het juiste gebruik van het apparaat. Voorkom dat kinderen met het apparaat gaan spelen.

# 1.4 Goedkeuringen

#### 1.4.1. Certificeringen

Dit product voldoet aan de eisen van de volgende europese richtlijnen en normen:

- 2006/95/EG Richtlijn Laagspanning. Beteffende normen: EN60335-1 / EN60335-2-40.
- 2004/108/EG Richtlijn Elektromagnetische Compatibiliteit. Generische normen: EN61000-6-3, EN61000-6-1.

# 2 Veiligheidsinstructies en aanbevelingen

# 2.1 Veiligheidsvoorschriften

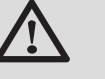

#### GEVAAR

In geval van rookdampen of een lek in de koelvloeistof:

- 1. Schakel het apparaat uit.
- 2. Open de ramen.
- 3. Ontruim de woning.
- 4. Neem contact op met een vakman.

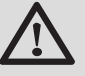

#### OPGELET

Onderhoud het apparaat. Neem contact op met een vakman of sluit een onderhoudscontract af voor de jaarlijkse servicebeurt van het apparaat.

# 2.2 Aanbevelingen

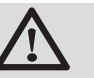

#### WAARSCHUWING

Alleen een erkend installateur mag werkzaamheden aan het apparaat en de installatie verrichten.

- Controleer regelmatig of de waterdruk van de installatie tussen 1,5 en 2 bar ligt.
- Zorg dat het apparaat op ieder moment toegankelijk is voor onderhoudswerkzaamheden.
- Vermijd het aftappen van de installatie.
- Gebruik uitsluitend originele reserveonderdelen.
- De op de apparaten geplakte etiketten en typeplaatjes nooit verwijderen of bedekken. De etiketten en typeplaatjes moeten tijdens de volledige levensduur van het apparaat leesbaar blijven.

# 3 Beschrijving

# 3.1 Algemene beschrijving

De MIT-module is voorzien van een bedieningspaneel DIEMATIC iSystem met ingebouwde regelaar. Dit zorgt voor de automatische werking van de warmtepomp aan de hand van:

- > De buitentemperatuur.
- De omgevingstemperatuur indien een afstandsbediening (optioneel) aangesloten is.

Het paneel DIEMATIC iSystem laat toe:

- De aparte regeling van een directe kring zonder mengklep en van een kring met mengklep.
- > De van een SWW-bereidingskring onafhankelijke regelaar.
- De antivriesbeveiliging van de installatie en van de omgeving in geval van afwezigheid (Deze afwezigheid kan programmeerd worden voor een periode tot maximum 99 dagen).

De MIT-module omvat ook het bufferreservoir / de open verdeler van 30 liter en de elektrische bijverwarming (Uitsluitend MIT/E).

# 3.2 Bedieningspaneel

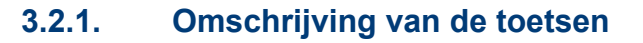

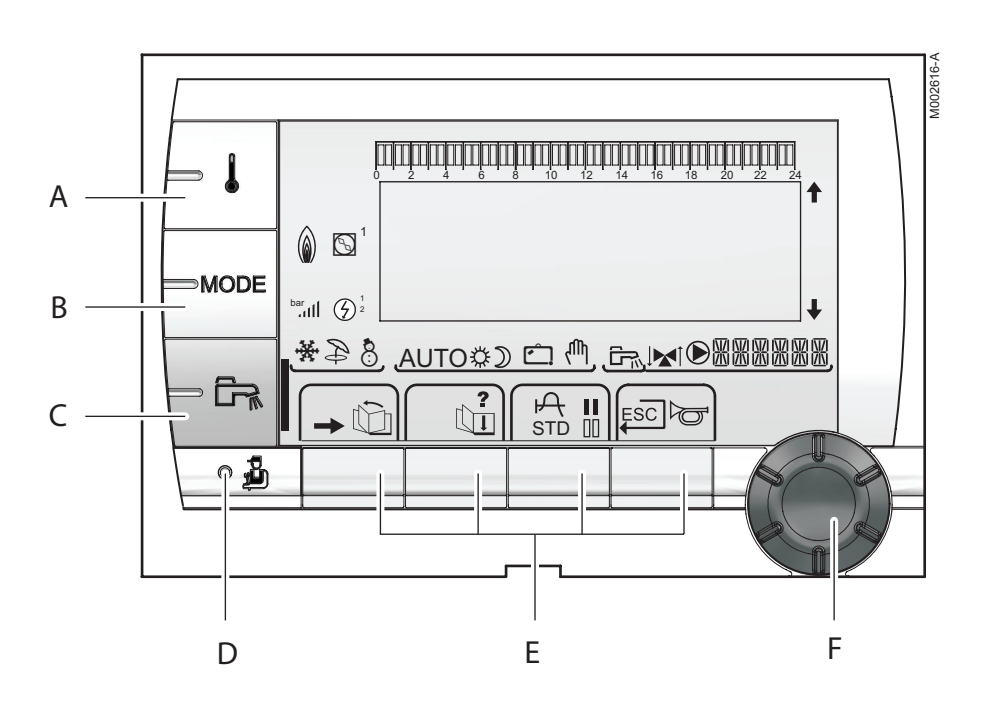

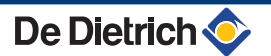

- A Instellingstoets temperaturen (verwarming, SWW, zwembad)
- B Selectietoets werkingsmode
- C Afwijkingstoets SWW

D

F

- Toets voor toegang tot de voor de installateur bestemde parameters
- E Toetsen waarvan de functie aan de hand van de selecties varieert

Zie: "Functies van de toetsen", pagina 9

- Draaiknop voor instellen:
  - Draai de draaiknop om de menu's te scrollen of een waarde te wijzigen
  - Druk op de draaiknop voor toegang tot het geselecteerde menu of om een gewijzigde waarde te valideren

### 3.2.2. Omschrijving van de display

Toegang tot de verschillende menus

#### Functies van de toetsen

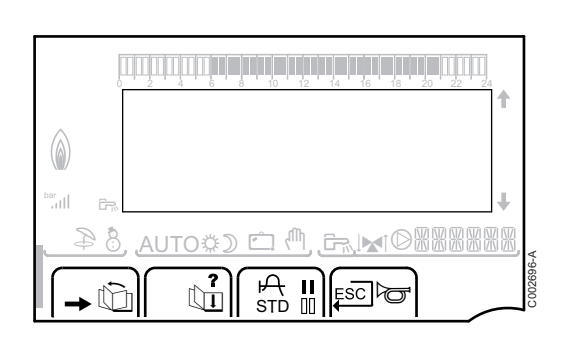

- ŵ Voor het scrollen van de menu's Ċ. Voor het scrollen van de parameters ? Het symbool wordt weergegeven wanneer er hulp beschikbaar is А Voor het weergeven van de curve van de geselecteerde parameter STD Reset van de uurprogramma's П Selectie in de dagmodus of selectie van de te programmeren dagen 00 Selectie in de nachtmodus of verwijdering van de te programmeren dagen \_ Terug naar vorige niveau ESC Terug naar vorige niveau zonder de uitgevoerde wijzigingen op te slaan
- Handmatige reset

8

AUTO¢D 🗂 🖑

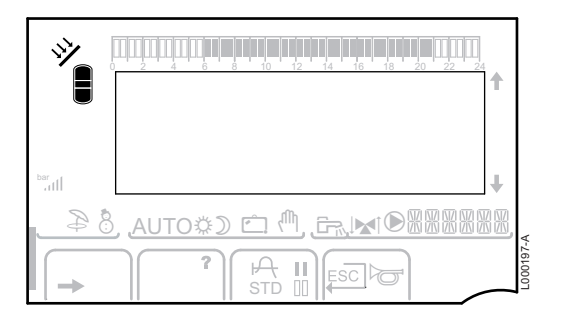

99-A L000199-A L000201-A L000200-A

Ð

8

☆

D

Ċ

Ψ,

\$

# Zonne-energie (Indien aangesloten)

De zonne laadpomp draait

Het bovenste gedeelte van de boiler wordt opgewarmd tot de richttemperatuur van de boiler

De hele boiler wordt opgewarmd tot de richttemperatuur van de boiler

De hele boiler wordt opgewarmd tot de richttemperatuur van de zonneboiler

De boiler is niet geladen - Aanwezigheid van een zonneregelaar

#### Werkingswijzen

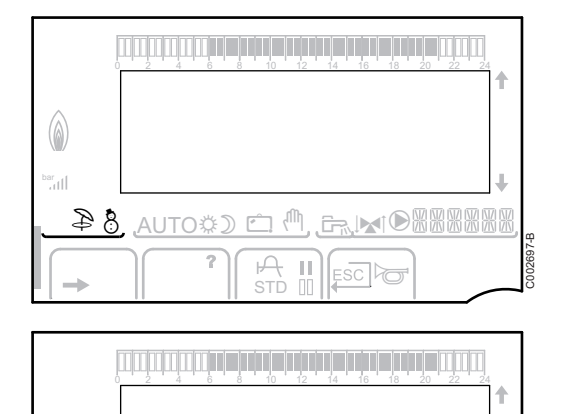

П

Zomermodus: De verwarming is uitgeschakeld. Voor sanitair warm water blijft gezorgd worden.

WINTER-modus: Verwarming en sanitair warm water functioneren.

**AUTO** Werking in de automatische modus, afhankelijk van het uurprogramma.

Dagcyclus: Het symbool wordt weergegeven wanneer er een DAG-afwijking (comfort) wordt geactiveerd.

- Knipperend symbool: Tijdelijke afwijking
- Vast symbool: Permanente afwijking

Nachtcyclus: Het symbool wordt weergegeven wanneer een NACHT-afwijking (laag) is geactiveerd.

- Knipperend symbool: Tijdelijke afwijking
- Vast symbool: Permanente afwijking

Vakantiemodus: Het symbool wordt weergegeven wanneer een VAKANTIE-afwijking (vorstbeveiliging) is geactiveerd.

- Knipperend symbool: Vakantiemodus geprogrammeerd
- Vast symbool: Vakantiemodus ingeschakeld

Handbediening

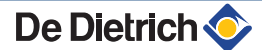

8

M 🗂 🗘

### Werkdruk van de installatie

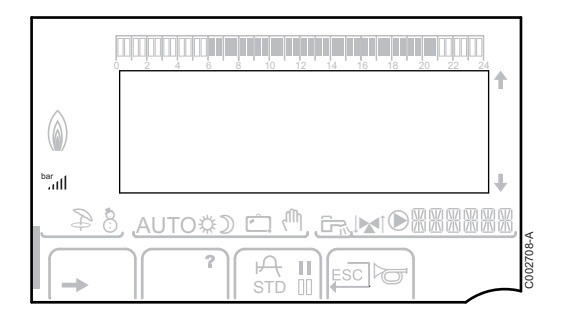

bar

llı.

Drukindicator: Het symbool wordt weergegeven wanneer een waterdrukschakelaar is aangesloten.

- Knipperend symbool: Er is onvoldoende waterdruk.
- Vast symbool: Er is voldoende waterdruk.

Niveau waterdruk

- ▶ .: 0,9 tot 1,1 bar
- 1,2 tot 1,5 bar
- ▶ JI : 1,6 tot 1,9 bar
- III: 2,0 tot 2,3 bar
- ▶ ...Ill : > 2,4 bar

#### Afwijking sanitair warm water

Er verschijnt een balk wanneer een SWW-afwijking geactiveerd is:

- Knipperende balk: Tijdelijke afwijking
- Vaste balk: Permanente afwijking

#### Elektrische bijverwarming

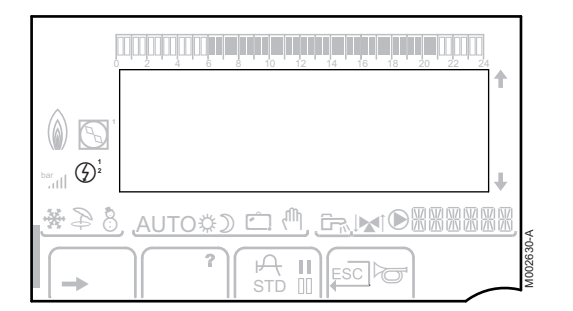

MUTO¢) 🕮 🖑

Ļ

 $\mathfrak{G}$ 

Het symbool **1** of **2** wordt verlicht, al naar gelang de vlamgang 1 of 2 van de elektrische bijverwarming wordt bediend.

#### Hydraulische bijverwarming

۵

 Vast symbool: De brander en de circulatiepomp van ede bijverwarming worden bediend.

• Knipperend symbool: De circulatiepomp van de bijverwarming wordt bediend.

#### Toestand van de compressor

0

- Vast symbool: De compressor is in bedrijf.
- Knipperend symbool: Er wordt om de warmtepomp gevraagd maar de compressor staat uit.

### Andere informatie

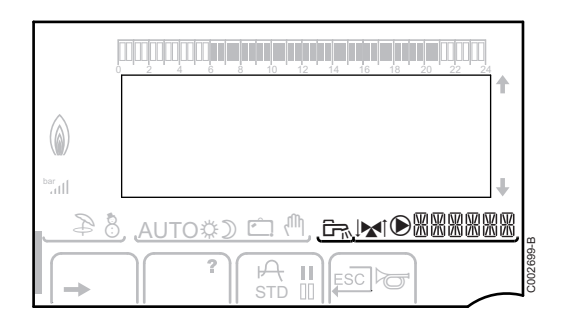

D

- Het symbool wordt weergegeven wanneer er warm water geproduceerd wordt.
- Verklikker klep: Het symbool wordt weergegeven wanneer een driewegklep is aangesloten.
  - ▶ ᢂ : De 3-wegmengkraan gaat open
  - ▶ 🕨 : De 3-wegmengkraan gaat dicht
  - Het symbool wordt weergegeven wanneer de pomp werkt.
- Naam van de kring waarvan de parameters zijn weergegeven.

### 3.2.3. Navigeren in de menu's

- 1. Draai voor het selecteren van het gewenste menu aan de draaiknop.
- Druk voor toegang tot het menu op de draaiknop.
   Druk op de toets , 
   — om terug te keren naar het vorige scherm.
- 3. Draai aan de draaiknop om de gewenste parameter te selecteren.
- 4. Druk op de draaiknop om de parameter te wijzigen.
- Druk op de toets .□ om terug te keren naar het vorige scherm.

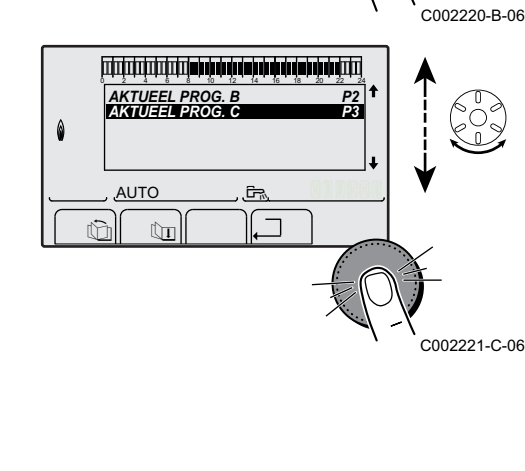

تتبتقش شاهانية فشرفا شابة فالمتعا تبتيت تتبتين

Ē.

٦

#METINGEN #KEUZE PROGITIJDSINST #UURPROGRAMMERING

#INSTELLINGEN #TIJD - DAG

Ûn

AUTO

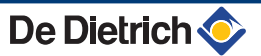

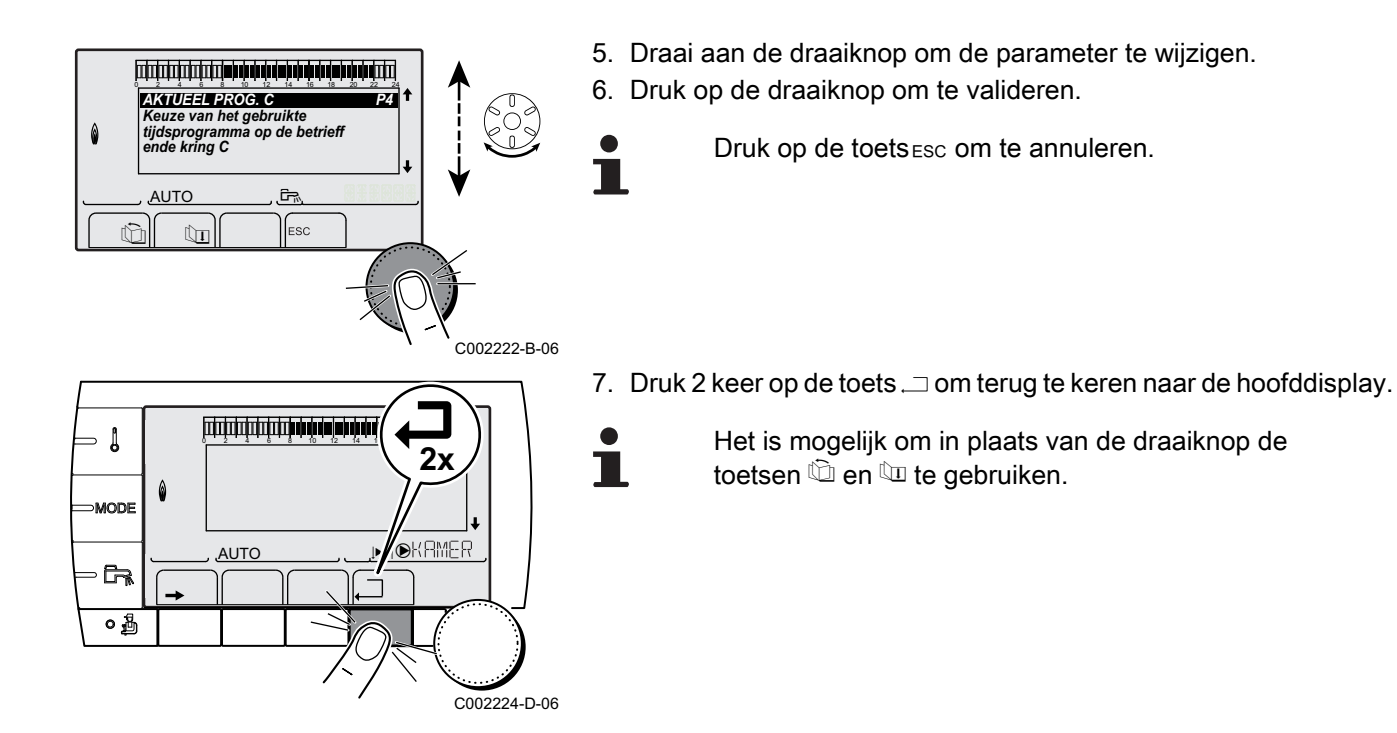

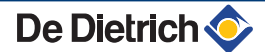

# 4 Gebruik van het apparaat

# 4.1 Het apparaat inschakelen

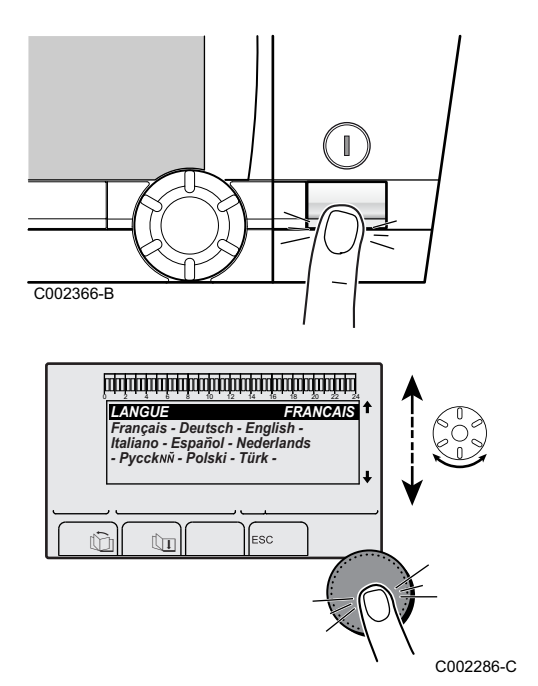

1. Onder spanning brengen door de aan/uit-schakelaar van de interne module in te schakelen.

- 2. Bij de eerste keer onder spanning, het menu **TAAL** wordt weergegeven. Selecteer de gewenste taal door aan de draaiknop te draaien.
- 3. Druk op de draaiknop om te valideren.
- 4. De parameter **TYPE** wordt weergegeven. Kies het type thermodynamische groep door aan de draaiknop te draaien.

| Interne module | Externe module | TYPE        |
|----------------|----------------|-------------|
| MIT/E          | ROE-II         | ROE-II E BE |
|                | ROE-H          | ROE-H E     |
|                | ROE+           | ROE+ E BE   |
|                | ROE+TH         | ROE+TH E    |
|                | ROI+           | ROI+ E BE   |
| MIT/H          | ROE-II         | ROE-II H BE |
|                | ROE-H          | ROE-H H     |
|                | ROE+           | ROE+ H BE   |
|                | ROE+TH         | ROE+TH H    |
|                | ROI+           | ROI+ H BE   |

#### Fout tijdens opstartprocedure:

- Op het display verschijnt geen informatie: Neem contact op met de vakman die voor het onderhoud van het apparaat zorgt.
- In geval van problemen wordt de fout op het scherm weergegeven.
  - Zie hoofdstuk: "Berichten", pagina 24.

# 4.2 Weergave van de gemeten waarden

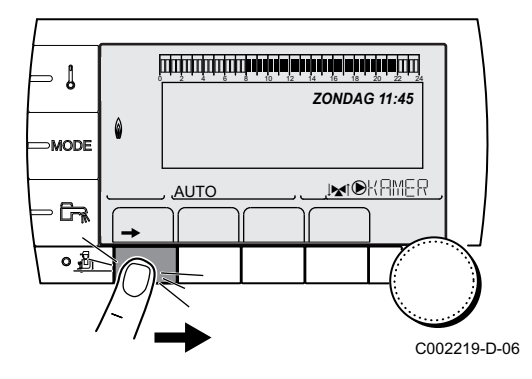

De verschillende door het apparaat gemeten waarden worden weergegeven in het menu **#METINGEN**.

- 1. Ga naar het niveau gebruiker: Druk op de toets  $\rightarrow$ .
- 2. Selecteer het menu #METINGEN.

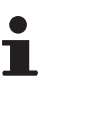

- Draai de draaiknop om de menu's te scrollen of een waarde te wijzigen.
- Druk op de draaiknop voor toegang tot het geselecteerde menu of om een gewijzigde waarde te valideren.

Zie voor een uitgebreigde toelichting op het navigeren in de menu's het hoofdstuk: "Navigeren in de menu's", pagina 12.

| Niveau gebruiker - Menu #METINGEN                                                                       |                                                                                 |         |        |       |      |        |      |  |  |
|----------------------------------------------------------------------------------------------------|---------------------------------------------------------------------------------|---------|--------|-------|------|--------|------|--|--|
| Parameter                                                                                               | Beschrijving                                                                    | Eenheid | ROE-II | ROE-H | ROE+ | ROE+TH | ROI+ |  |  |
| BUITEN TEMP.                                                                                            | Buitentemperatuur                                                               | °C      | х      | х     | х    | х      | х    |  |  |
| RUIMTE TEMP.A <sup>(1)</sup>                                                                            | Kamertemperatuur van de kring A                                                 | °C      | х      | х     | х    | х      | х    |  |  |
| RUIMTE TEMP.B <sup>(1)</sup>                                                                            | Kamertemperatuur van de kring B                                                 | °C      | х      | х     | х    | х      | х    |  |  |
| RUIMTE TEMP C <sup>(1)</sup>                                                                            | Kamertemperatuur van de kring C                                                 | °C      | х      | х     | х    | х      | х    |  |  |
| TEMP.MIT                                                                                                | Meting van de vertrekvoeler van de interne module                               | °C      | х      | x     | х    | x      | x    |  |  |
| DRUK                                                                                                    | Waterdruk van de installatie                                                    | bar     | х      | х     | х    | х      | х    |  |  |
| BOILER TEMP <sup>(1)</sup>                                                                              | Watertemperatuur van de SWW-boiler                                              | °C      | х      | х     | х    | х      | х    |  |  |
| OPSLAGTANK TEMP                                                                                         | Watertemperatuur in de bufferboiler                                             | °C      | x      | х     | х    | x      | x    |  |  |
| TEMP.ZWEMBAD B <sup>(1)</sup>                                                                           | Watertemperatuur zwembad van de kring B                                         | °C      | х      | х     | х    | х      | х    |  |  |
| TEMP.ZWEMBAD C <sup>(1)</sup>                                                                           | Watertemperatuur zwembad van de kring C                                         | °C      | х      | х     | х    | х      | х    |  |  |
| AANVOER.TEMP B (1)                                                                                      | Watertemperatuur vertrekleiding kring B                                         | °C      | х      | х     | х    | х      | х    |  |  |
| AANVOER.TEMP C (1)                                                                                      | Watertemperatuur vertrekleiding kring C                                         | °C      | х      | x     | х    | х      | х    |  |  |
| TEMP.SYSTEEM <sup>(1)</sup>                                                                             | Watertemperatuur vertrekleiding systeem in geval van meerdere generatoren       | °C      | x      | x     | х    | x      | x    |  |  |
| T.BOILER ONDER (1)                                                                                      | Watertemperatuur onderin de SWW-boiler                                          | °C      | х      | х     | х    | х      | х    |  |  |
| BOILER TEMP.AUX <sup>(1)</sup>                                                                          | Watertemperatuur in de tweede SWW-boiler<br>die op de HULP-kring is aangesloten | °C      | x      | x     | х    | x      | x    |  |  |
| BOILER TEMP A <sup>(1)</sup>                                                                            | Watertemperatuur in de tweede SWW-boiler<br>(aangesloten op de kring A)         | °C      | х      | x     | х    | x      | x    |  |  |
| TEMP SOL TANK <sup>(1)</sup>                                                                            | Temperatuur door zonnetoestel geproduceerde warmte (TS)                         | °C      | х      | x     | х    | x      | x    |  |  |
| T COLLECTOR <sup>(1)</sup>                                                                              | Temperatuur van de zonnepanelen (TC)                                            | °C      | х      | х     | х    | х      | х    |  |  |
| SOLAR ENERG <sup>(1)</sup>                                                                              | In de boiler verzamelde zonne-energie                                           | kWh     | х      | х     | х    | х      | х    |  |  |
| BUITENT. WP                                                                                             | Buitentemperatuur gemeten door de warmtepomp                                    | °C      | х      | x     | х    | x      | x    |  |  |
| TEMP.WP                                                                                                 | Vertrektemperatuur van de warmtepomp                                            | °C      | х      | x     | х    | х      | х    |  |  |
| RETOURT. WP                                                                                             | Retourtemperatuur                                                               | °C      | х      | x     |      |        | х    |  |  |
| TEMP. KOU                                                                                               | Temperatuur van de koude kring van de<br>warmtepomp                             | °C      |        |       | x    |        |      |  |  |
| (1) De parameter wordt alleen weergegeven voor de daadwerkelijk aangesloten opties, kringen of sensoren |                                                                                 |         |        |       |      |        |      |  |  |

| Niveau gebruiker - Menu #METINGEN |                                                                      |               |            |       |      |        |      |  |
|-----------------------------------|----------------------------------------------------------------------|---------------|------------|-------|------|--------|------|--|
| Parameter                         | Beschrijving                                                         | Eenheid       | ROE-II     | ROE-H | ROE+ | ROE+TH | ROI+ |  |
| TEMP.BRON                         | Freontemperatuur bronzijde van de warmtepomp                         | °C            |            |       |      |        |      |  |
| T.VERDAMPER                       | Temperatuur freon bij de uitgang van de accu<br>met ribben           | °C            |            |       |      | х      | х    |  |
| T.FREON ACCU                      | Temperatuur freon accu                                               | °C            | х          | х     |      |        |      |  |
| T.FREON WISS.                     | Temperatuur freon wisselaar                                          | °C            | х          | х     |      |        |      |  |
| T.UITGANG COMP.                   | Temperatuur van de koelvloeistof bij de<br>uitgang van de compressor | °C            |            | х     |      |        |      |  |
| GAST. WARM                        | Temperatuur uitgang compressor                                       | °C            |            |       |      |        | х    |  |
| COMP.STARTS                       | Aantal startpogingen van de warmtepomp                               |               | х          | х     | х    |        | х    |  |
| AANT IMPULS.COMP.1                | Aantal startpogingen van de compressor 1                             |               |            |       |      | х      |      |  |
| UREN WP                           | Aantal bedrijfsuren van de compressor van de warmtepomp              | h             | х          | х     | х    | x      | х    |  |
| AANT IMPULS.COMP.2                | Aantal startpogingen van de compressor 2                             |               |            |       |      | х      |      |  |
| FCT. COMP.2                       | Aantal bedrijfsuren van de compressor 2                              | h             |            |       |      | х      |      |  |
| ING. 0-10V <sup>(1)</sup>         | Aantal bedrijfsuren brander 0-10 V                                   | V             | х          | х     | х    | х      | х    |  |
| REEKS                             | Regelaarreeks                                                        |               | х          | х     | х    | х      | х    |  |
| CTRL                              | Controlenummer van de software (SCU)                                 |               | x          | х     | х    | х      | х    |  |
| (1) De parameter wordt allee      | en weergegeven voor de daadwerkelijk aangesloten o                   | pties, kringe | en of sens | oren. |      |        |      |  |

# 4.3 Instellingen wijzigen

### 4.3.1. De richtwaarden instellen

Ga voor het instellen van de verschillende verwarmings-, SWW- of zwembadtemperaturen als volgt te werk:

1. Druk op de toets 1.

- 2. Draai aan de draaiknop om de gewenste parameter te selecteren.
- Druk op de draaiknop om de parameter te wijzigen.
   Druk op de toets , → om terug te keren naar het vorige scherm.
- 4. Draai aan de draaiknop om de parameter te wijzigen.
- 5. Druk op de draaiknop om te valideren.

Druk op de toets ESC om te annuleren.

| Menu 🌡                       |               |                                                                   |                    |
|------------------------------|---------------|-------------------------------------------------------------------|--------------------|
| Parameter                    | Instelbereik  | Beschrijving                                                      | Fabrieksinstelling |
| DAG TEMP. A                  | 5 tot 30 °C   | Gewenste omgevingstemperatuur tijdens de dagperiode van kring A   | 20 °C              |
| NACHT TEMP A                 | 5 tot 30 °C   | Gewenste omgevingstemperatuur tijdens de nachtperiode van kring A | 16 ºC              |
| DAG TEMP. B <sup>(1)</sup>   | 5 tot 30 °C   | Gewenste omgevingstemperatuur tijdens de dagperiode van kring B   | 20 °C              |
| (1) De parameter wordt allee | n weergegeven | voor de daadwerkelijk aangesloten opties, kringen of sensoren.    |                    |

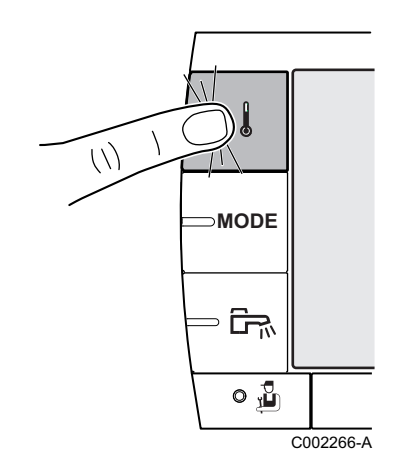

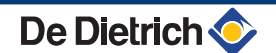

| Menu 🌡                         |               |                                                                       |                    |
|--------------------------------|---------------|-----------------------------------------------------------------------|--------------------|
| Parameter                      | Instelbereik  | Beschrijving                                                          | Fabrieksinstelling |
| NACHT TEMP. B <sup>(1)</sup>   | 5 tot 30 °C   | Gewenste omgevingstemperatuur tijdens de nachtperiode van kring B     | 16 ºC              |
| DAG TEMP. C <sup>(1)</sup>     | 5 tot 30 °C   | Gewenste omgevingstemperatuur tijdens de dagperiode van kring C       | 20 °C              |
| NACHT TEMP C <sup>(1)</sup>    | 5 tot 30 °C   | Gewenste omgevingstemperatuur tijdens de nachtperiode van kring C     | 16 °C              |
| BOILER TEMP. <sup>(1)</sup>    | 10 tot 65 °C  | Gewenste temperatuur voor het sanitair warm water van de<br>SWW-kring | 55 °C              |
| BOILER TEMP.AUX <sup>(1)</sup> | 10 tot 80 °C  | Gewenste temperatuur voor het sanitair warm water van de hulpkring    | 55 °C              |
| BOILER TEMP A <sup>(1)</sup>   | 10 tot 80 °C  | Gewenste temperatuur voor het sanitair warm water van de A-<br>kring  | 55 °C              |
| BOILER T.NACHT                 | 10 tot 80 °C  | Gewenste temperatuur voor het sanitair warm water in de nachtmodus    | 55 °C              |
| T.HULPBOILER.NACHT             | 10 tot 80 °C  | Gewenste temperatuur voor het sanitair warm water in de nachtmodus    | 55 °C              |
| T.HULPBOILER.NACHT             | 10 tot 80 °C  | Gewenste temperatuur voor het sanitair warm water in de nachtmodus    | 55 °C              |
| TEMP SOL TANK <sup>(1)</sup>   | 10 tot 80 °C  | Temperatuur door zonnetoestel geproduceerde warmte (TS)               | 55 °C              |
| TEMP.ZWEMBAD B (1)             | 5 tot 39 °C   | Gewenste temperatuur voor het zwembad B                               | 20 °C              |
| TEMP.ZWEMBAD C (1)             | 5 tot 39 °C   | Gewenste temperatuur voor het zwembad C                               | 20 °C              |
| (1) De parameter wordt allee   | n weergegeven | voor de daadwerkelijk aangesloten opties, kringen of sensoren.        |                    |

# 4.3.2. Selecteer de werkingsmodus

Ga voor het selecteren van een werkingsmodus als volgt te werk:

- 1. Druk op de toets **MODE**.
- 2. Draai aan de draaiknop om de gewenste parameter te selecteren.
- Druk op de draaiknop om de parameter te wijzigen.
   Druk op de toets , → om terug te keren naar het vorige scherm.
- 4. Draai aan de draaiknop om de parameter te wijzigen.
- 5. Druk op de draaiknop om te valideren.

Druk op de toets ESC om te annuleren.

| Menu MODE                                                                                                    |              |                                                                                |                      |  |  |  |  |
|----------------------------------------------------------------------------------------------------|--------------|--------------------------------------------------------------------------------|----------------------|--|--|--|--|
| Parameter                                                                                                    | Instelbereik | Beschrijving                                                                   | Fabrieksinstelling   |  |  |  |  |
| AUTOMATISCH                                                                                                    |              | De dagtemperaturen worden bepaald door de uurregeling.                         |                      |  |  |  |  |
| DAG                                                                                                    | 7/7, xx:xx   | De dagmodus wordt geforceerd tot het aangegeven tijdstip of permanent (7/7).   | Huidige tijd + 1 uur |  |  |  |  |
| NACHT                                                                                                    | 7/7, xx:xx   | De nachtmodus wordt geforceerd tot het aangegeven tijdstip of permanent (7/7). | Huidige tijd + 1 uur |  |  |  |  |
| <ul> <li>(1) De begin- en einddag, plus het aantal dagen worden ten opzichte van elkaar berekend.</li> <li>(2) De parameter wordt alleen weergegeven als er een omgevingsvoeler is aangesloten.</li> </ul> |              |                                                                                |                      |  |  |  |  |

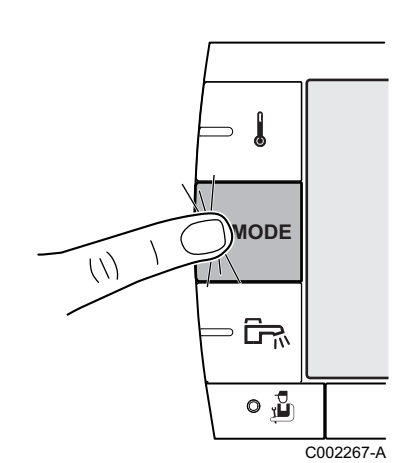

| Menu MODE                                                                | Menu MODE                            |                                                                                                    |                       |  |  |  |  |  |
|--------------------------------------------------------------------------|--------------------------------------|----------------------------------------------------------------------------------------------------|-----------------------|--|--|--|--|--|
| Parameter                                                                | Instelbereik                         | Beschrijving                                                                                                    | Fabrieksinstelling    |  |  |  |  |  |
| VAKANTIE                                                                 | 7/7, 1 tot 365                       | De vorstbeveiliging is actief op alle kringen van de ketel.<br>Aantal vakantiedagen: xx <sup>(1)</sup><br>Uitschakeling verwarming: xx:xx <sup>(1)</sup><br>Opnieuw starten: xx:xx <sup>(1)</sup> | Huidige datum + 1 dag |  |  |  |  |  |
| ZOMER                                                                    |                                      | De verwarming is uitgeschakeld.<br>Voor sanitair warm water blijft gezorgd worden.                                                                                                    |                       |  |  |  |  |  |
| HAND                                                                     |                                      | De generator werkt volgens de ingestelde richtwaarde. Alle<br>pompen werken. Mogelijkheid de richtwaarde in te stellen door<br>eenvoudig aan de draaiknop te draaien.                             |                       |  |  |  |  |  |
| FORCEER AUTO <sup>(2)</sup>                                              | JA / NEE                             | Een afwijking van de werkingsmodus wordt ingeschakeld op de<br>afstandbediening (optie).<br>Selecteer voor het forceren van alle kringen in de modus<br><b>AUTOMATISCHJA</b> .                    |                       |  |  |  |  |  |
| <ul><li>(1) De begin- en eindda</li><li>(2) De parameter wordt</li></ul> | g, plus het aanta<br>alleen weergege | l<br>dagen worden ten opzichte van elkaar berekend.<br>ven als er een omgevingsvoeler is aangesloten.                                                                                             |                       |  |  |  |  |  |

# 4.3.3. Forceer de productie van het sanitair warm water

Ga voor het forceren van de sanitair warmwaterproductie als volgt te werk:

- 1. Druk op de toets 🖦.
- 2. Draai aan de draaiknop om de gewenste parameter te selecteren.
- Druk op de draaiknop om de parameter te wijzigen.
   Druk op de toets .□ om terug te keren naar het vorige scherm.
- 4. Draai aan de draaiknop om de parameter te wijzigen.
- 5. Druk op de draaiknop om te valideren.

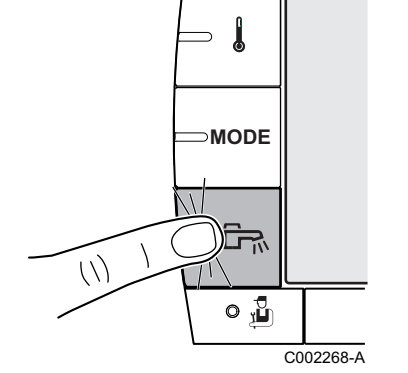

Druk op de toets Esc om te annuleren.

| Menu 🗗      | Aenu 🖻                                                                                           |                      |  |  |  |  |  |  |
|-------------|--------------------------------------------------------------------------------------------------|----------------------|--|--|--|--|--|--|
| Parameter   | Beschrijving                                                                                     | Fabrieksinstelling   |  |  |  |  |  |  |
| AUTOMATISCH | De dagtemperaturen voor het sanitair warm water worden door de uurregeling bepaald.              |                      |  |  |  |  |  |  |
| COMFORT     | De dagmodus sanitair warm water wordt geforceerd tot het aangegeven tijdstip of permanent (7/7). | Huidige tijd + 1 uur |  |  |  |  |  |  |

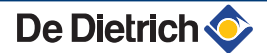

# 4.3.4. Instelling van het contrast en de verlichting van de display

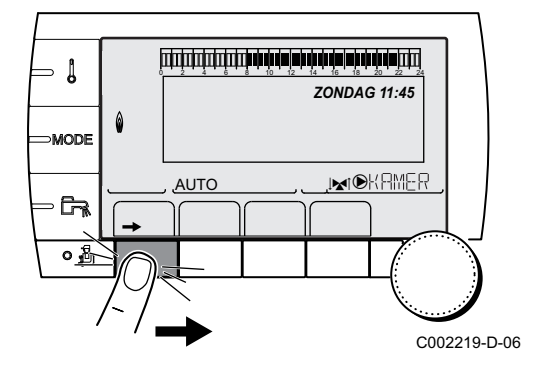

- 1. Ga naar het niveau gebruiker: Druk op de toets  $\rightarrow$ .
- 2. Selecteer het menu **#INSTELLINGEN**.
  - Draai de draaiknop om de menu's te scrollen of een waarde te wijzigen.
    - Druk op de draaiknop voor toegang tot het geselecteerde menu of om een gewijzigde waarde te valideren.

Zie voor een uitgebreigde toelichting op het navigeren in de menu's het hoofdstuk: "Navigeren in de menu's", pagina 12.

3. Stel de volgende parameters in:

| Niveau gebruiker - Menu #INSTELLINGEN |              |                                                                     |                    |                  |  |  |  |
|---------------------------------------|--------------|---------------------------------------------------------------------|--------------------|------------------|--|--|--|
| Parameter                             | Instelbereik | Beschrijving                                                        | Fabrieksinstelling | Instelling klant |  |  |  |
| CONTRAST DISPL                        |              | Instelling van het contrast van de display.                         |                    |                  |  |  |  |
| VERLICHT.                             | COMFORT      | Het beeldscherm staat tijdens de dagperiode<br>permanent aan.       | ECO                |                  |  |  |  |
|                                       | ECO          | Bij iedere druk wordt het beeldscherm gedurende 2 minuten verlicht. |                    |                  |  |  |  |

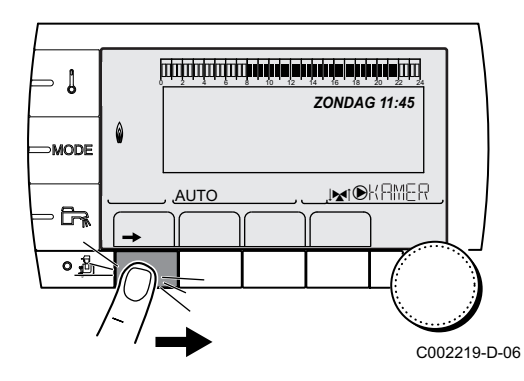

### 4.3.5. De tijd en de datum instellen

- 1. Ga naar het niveau gebruiker: Druk op de toets  $\rightarrow$ .
- 2. Selecteer het menu **#TIJD / DAG**.

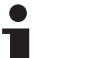

(4)

- Draai de draaiknop om de menu's te scrollen of een waarde te wijzigen.
- Druk op de draaiknop voor toegang tot het geselecteerde menu of om een gewijzigde waarde te valideren.

Zie voor een uitgebreigde toelichting op het navigeren in de menu's het hoofdstuk: "Navigeren in de menu's", pagina 12.

3. Stel de volgende parameters in:

| Niveau gebrui    | Niveau gebruiker - Menu #HJD / DAG W |                                   |                    |                  |  |  |  |
|------------------|--------------------------------------|-----------------------------------|--------------------|------------------|--|--|--|
| Parameter        | Instelbereik                         | Beschrijving                      | Fabrieksinstelling | Instelling klant |  |  |  |
| UREN             | 0 tot 23                             | Instelling van de uren            |                    |                  |  |  |  |
| MINUTEN          | 0 tot 59                             | Instelling van de minuten         |                    |                  |  |  |  |
| DAG              | Vanaf maandag t/m<br>zondag          | Instelling van de dag van de week |                    |                  |  |  |  |
| DATUM            | 1 tot 31                             | Instelling van de dag             |                    |                  |  |  |  |
| MAAND            | Januari tot en met<br>december       | Instelling van de maand           |                    |                  |  |  |  |
| (1) Volgens de c | onfiguratie                          |                                   |                    |                  |  |  |  |

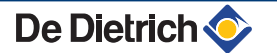

| Niveau gebruiker - Menu #TIJD / DAG <sup>(1)</sup> |               |                                                                                                    |                    |                  |  |  |  |
|----------------------------------------------------|---------------|----------------------------------------------------------------------------------------------------|--------------------|------------------|--|--|--|
| Parameter                                          | Instelbereik  | Beschrijving                                                                                                    | Fabrieksinstelling | Instelling klant |  |  |  |
| JAAR                                               | 2008 tot 2099 | Instelling van het jaar                                                                                                    |                    |                  |  |  |  |
| ZOMER UUR:                                         | AUTO          | automatische overgang naar de zomertijd op<br>de laatste zondag van maart en naar de<br>wintertijd op de laatste zondag van oktober. | Αυτο               |                  |  |  |  |
|                                                    | HAND          | voor de landen waar de winter- en zomertijd op een andere datum ingaan of niet gelden.                                               |                    |                  |  |  |  |
| (1) Volgens de c                                   | onfiguratie   |                                                                                                    |                    |                  |  |  |  |

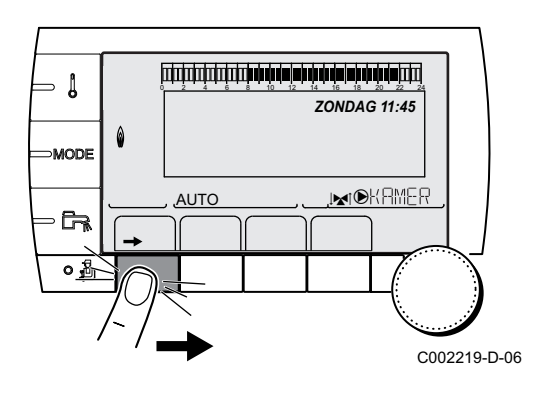

#### 4.3.6. Een programma selecteren

- 1. Ga naar het niveau gebruiker: Druk op de toets  $\rightarrow$ .
- 2. Selecteer het menu #KEUZE PROG. TIJDSINST..
  - Draai de draaiknop om de menu's te scrollen of een waarde te wijzigen.
  - Druk op de draaiknop voor toegang tot het geselecteerde menu of om een gewijzigde waarde te valideren.

Zie voor een uitgebreigde toelichting op het navigeren in de menu's het hoofdstuk: "Navigeren in de menu's", pagina 12.

- 3. Selecteer de gewenste parameter.
- 4. Wijs aan de kring de gewenste uurregeling (P1 tot P4) toe met de draaiknop.

| Niveau gebruiker - Menu #KEUZE PROG. TIJDSINST. |                   |                               |  |  |  |
|-------------------------------------------------|-------------------|-------------------------------|--|--|--|
| Parameter                                       | Instelbereik      | Beschrijving                  |  |  |  |
| AKTUEEL PROG.A                                  | P1 / P2 / P3 / P4 | Dagprogramma actief (Kring A) |  |  |  |
| AKTUEEL PROG.B                                  | P1 / P2 / P3 / P4 | Dagprogramma actief (Kring B) |  |  |  |
| AKTUEEL PROG.C                                  | P1 / P2 / P3 / P4 | Dagprogramma actief (Kring C) |  |  |  |

#### 4.3.7. Een programma aanpassen

- 1. Ga naar het niveau gebruiker: Druk op de toets  $\rightarrow$ .
- 2. Selecteer het menu #UURPROGRAMMERING.

- Draai de draaiknop om de menu's te scrollen of een waarde te wijzigen.
- Druk op de draaiknop voor toegang tot het geselecteerde menu of om een gewijzigde waarde te valideren.

Zie voor een uitgebreigde toelichting op het navigeren in de menu's het hoofdstuk: "Navigeren in de menu's", pagina 12.

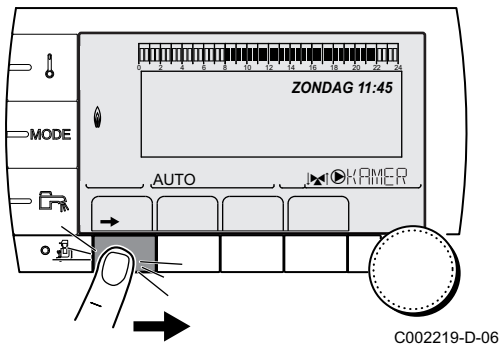

3. Selecteer de gewenste parameter.

| Niveau gebruiker - N | Niveau gebruiker - Menu #UURPROGRAMMERING |                                                            |  |  |  |
|----------------------|-------------------------------------------|------------------------------------------------------------|--|--|--|
| Parameter            | Urenteller                                | Beschrijving                                               |  |  |  |
| TIJD PROG.A          | PROG P2 A<br>PROG P3 A<br>PROG P4 A       | Programma van kring A                                      |  |  |  |
| TIJD PROG.B          | PROG P2 B<br>PROG P3 B<br>PROG P4 B       | Programma van kring B                                      |  |  |  |
| TIJD PROG.C          | PROG P2 C<br>PROG P3 C<br>PROG P4 C       | Programma van kring C                                      |  |  |  |
| PROG.TIJD SWW        |                                           | Uurprogramma SWW-kring                                     |  |  |  |
| PROG.TIJD AUX        |                                           | Uurregeling van de hulpkring                               |  |  |  |
| EVU TIMER PROG.      |                                           | Uurprogramma van tijdelijke<br>stroomafsluiting <b>EVU</b> |  |  |  |

- Selecteer de te wijzigen uurregeling.
- 5. Selecteer de dagen waarvoor de uurregeling gewijzigd moet worden:

Draai de draaiknop naar links tot de gewenste dag. Druk op de draaiknop om te valideren.

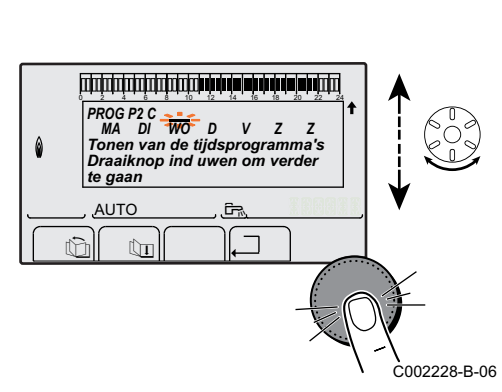

v

# 6. II : Selectie van de dagen

Druk op de toets || / || totdat het symbool || wordt weergegeven. Draai de draaiknop naar rechts om de gewenste dag(en) te selecteren.

#### III : Selectie van de dagen verwijderen

Druk op de toets || / || totdat het symbool || wordt weergegeven. Draai de draaiknop naar rechts om de selectie van de gewenste dag(en) te verwijderen.

- 7. Druk, wanneer de gewenste dagen voor de regeling geselecteerd zijn, op de draaiknop om te valideren.
- 8. Bepaal de tijden voor de verwarming op de normale wijze en de verwarming op de energie besparende wijze:

Draai de draaiknop naar links tot dat 0:00 wordt weergegeven. Het eerste segment van de grafiek van het uurprogramma knippert.

9. II : Selectie in de dagmodus

Druk op de toets || / || totdat het symbool || wordt weergegeven. Draai voor het selecteren van een periode in de dagmodus de draaiknop naar rechts.

III : Selectie in nachtmodus

Druk op de toets || / || totdat het symbool || wordt weergegeven. Draai voor het selecteren van een periode in de nachtmodus de draaiknop naar rechts.

C002230-D-06 10.Druk, wanneer de uren van de dagmodus geselecteerd zijn, op de draaiknop om te valideren.

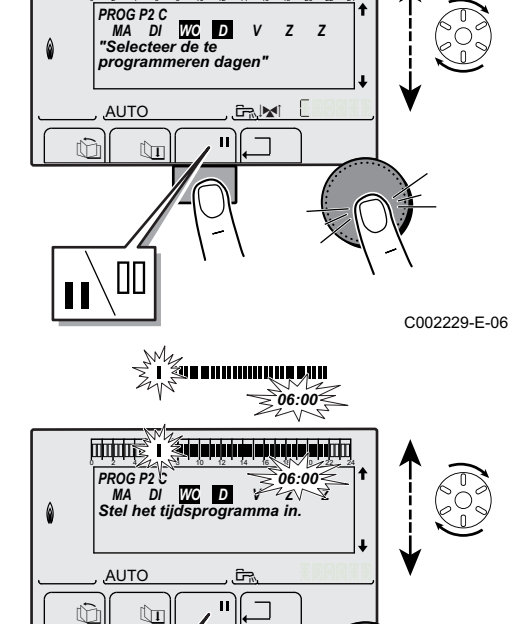

# De Dietrich 🔇

ΠΓ

| Niveau gebruiker - Menu #UURPROGRAMMERING |           |                                         |    |   |    |      |
|-------------------------------------------|-----------|-----------------------------------------|----|---|----|------|
|                                           | Dag       | Comfortperiodes / opwarming toegestaan: |    |   |    |      |
|                                           |           | P1                                      | P2 | F | P3 | _ P4 |
| TIJD PROG.A                               | Maandag   | 6:00 tot 22:00                          |    |   |    |      |
|                                           | Dinsdag   | 6:00 tot 22:00                          |    |   |    |      |
|                                           | Woensdag  | 6:00 tot 22:00                          |    |   |    |      |
|                                           | Donderdag | 6:00 tot 22:00                          |    |   |    |      |
|                                           | Vrijdag   | 6:00 tot 22:00                          |    |   |    |      |
|                                           | Zaterdag  | 6:00 tot 22:00                          |    |   |    |      |
|                                           | Zondag    | 6:00 tot 22:00                          |    |   |    |      |
| TIJD PROG.B                               | Maandag   | 6:00 tot 22:00                          |    |   |    |      |
|                                           | Dinsdag   | 6:00 tot 22:00                          |    |   |    |      |
|                                           | Woensdag  | 6:00 tot 22:00                          |    |   |    |      |
|                                           | Donderdag | 6:00 tot 22:00                          |    |   |    |      |
|                                           | Vrijdag   | 6:00 tot 22:00                          |    |   |    |      |
|                                           | Zaterdag  | 6:00 tot 22:00                          |    |   |    |      |
|                                           | Zondag    | 6:00 tot 22:00                          |    |   |    |      |
| TIJD PROG.C                               | Maandag   | 6:00 tot 22:00                          |    |   |    |      |
|                                           | Dinsdag   | 6:00 tot 22:00                          |    |   |    |      |
|                                           | Woensdag  | 6:00 tot 22:00                          |    |   |    |      |
|                                           | Donderdag | 6:00 tot 22:00                          |    |   |    |      |
|                                           | Vrijdag   | 6:00 tot 22:00                          |    |   |    |      |
|                                           | Zaterdag  | 6:00 tot 22:00                          |    |   |    |      |
|                                           | Zondag    | 6:00 tot 22:00                          |    |   |    |      |
| PROG.TIJD SWW                             | Maandag   |                                         |    |   |    | ·    |
|                                           | Dinsdag   |                                         |    |   |    |      |
|                                           | Woensdag  |                                         |    |   |    |      |
|                                           | Donderdag |                                         |    |   |    |      |
|                                           | Vrijdag   |                                         |    |   |    |      |
|                                           | Zaterdag  |                                         |    |   |    |      |
|                                           | Zondag    |                                         |    |   |    |      |
| PROG.TIJD AUX                             | Maandag   |                                         |    |   |    |      |
|                                           | Dinsdag   |                                         |    |   |    |      |
|                                           | Woensdag  |                                         |    |   |    |      |
|                                           | Donderdag |                                         |    |   |    |      |
|                                           | Vrijdag   |                                         |    |   |    |      |
|                                           | Zaterdag  |                                         |    |   |    |      |
|                                           | Zondag    |                                         |    |   |    |      |
| EVU TIMER PROG.                           | Maandag   |                                         |    |   |    |      |
|                                           | Dinsdag   |                                         |    |   |    |      |
|                                           | Woensdag  |                                         |    |   |    |      |
|                                           | Donderdag |                                         |    |   |    |      |
|                                           | Vrijdag   |                                         |    |   |    |      |
|                                           | Zaterdag  |                                         |    |   |    |      |
|                                           | Zondag    |                                         |    |   |    |      |

# 4.4 Uitschakeling van de installatie

Als het centrale verwarmingssysteem een lange periode niet gebruikt wordt, is het aan te bevelen de spanning van het apparaat te halen.

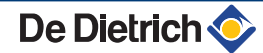

Om de interne module uit te schakelen, gebruikt men de Aan/Uitschakelaar O/O en onderbreekt men de stroom op het elektriciteitspaneel van de woning.

Onderbreek voor het uitschakelen van de buitenmodule de stroomvoorziening ter hoogte van het elektriciteitspaneel van de woning.

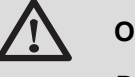

#### OPGELET

De vorstbeveiliging wordt niet automatisch verzorgd indien de stroomvoorziening onderbroken is.

# 4.5 Vorstbeveiliging

Zet de warmtepomp in de modus **VAKANTIE**. **[**] Zie hoofdstuk: "Selecteer de werkingsmodus", pagina 17

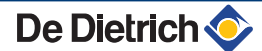

# 5 Bij storing

# 5.1 Anti-pendel

Wanneer de warmtepomp in de werkingsmodus "Tegen korte cyclus" staat, knippert het symbool "?". Het betreft een normale werkingsmodus. Wanneer de starttemperatuur bereikt wordt, is de werking verzekerd.

1. Druk op de toets "?".

Het bericht **Gegarandeerde werking zodra de starttemperatuur bereikt is** wordt weergegeven. Wanneer de starttemperatuur bereikt wordt, is de werking verzekerd.

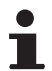

Dit bericht is geen foutmelding, maar informatie.

### 5.2 Berichten

In geval van storing geeft het bedieningspaneel een melding en een bijbehorende code weer.

- Noteer de weergegeven code. De code is belangrijk voor het correct en snel opsporen van het type storing en voor een eventuele technische hulpverlening.
- De warmtepomp uit- en weer inschakelen.
   De warmtepomp gaat weer op autonome wijze werken wanneer de oorzaak van de blokkering is weggenomen.
- 3. Indien de code opnieuw wordt weergegeven, los het probleem dan op volgens de instructies van onderstaande tabel:

| Code | Berichten      | Omschrijving                                    | Controle / oplossing                                                                                 |
|------|----------------|-------------------------------------------------|----------------------------------------------------------------------------------------------------|
| B0   | BL.PARAM.CRC   | Storing instellingen.                           | <ul> <li>Onderbreek de elektrische stroomvoorziening van de<br/>installatie</li> </ul>               |
|      |                |                                                 | <ul> <li>Onder spanning zetten</li> </ul>                                                            |
| B1   | BL.GEEN CONFIG | De interne module is niet                       | De elektronische printplaat PSU is vervangen.                                                        |
|      |                | geconfigureerd.                                 | <ul> <li>Neem contact op met de vakman die voor het<br/>onderhoud van het apparaat zorgt.</li> </ul> |
| B2   | BL.MIT/MHR V.  | De vertrekvoeler MIT maakt                      | Slechte verbinding.                                                                                  |
|      |                | kortsluiting of bevindt zich in een open kring. | <ul> <li>Neem contact op met de vakman die voor het<br/>onderhoud van het apparaat zorgt.</li> </ul> |
| B3   | BL.V.VERTR.WP  | Storing voeler vertrek                          | Slechte verbinding.                                                                                  |
|      |                | warmtepomp.                                     | <ul> <li>Neem contact op met de vakman die voor het<br/>onderhoud van het apparaat zorgt.</li> </ul> |
| B4   | BL.EXT.V.WP    | Storing voeler bron /                           | Slechte verbinding.                                                                                  |
|      |                | buitenvoeler warmtepomp.                        | <ul> <li>Neem contact op met de vakman die voor het<br/>onderhoud van het apparaat zorgt.</li> </ul> |
| B5   | BL.V.RET.WP    | Storing voeler retour                           | Slechte verbinding.                                                                                  |
|      |                | warmtepomp.                                     | <ul> <li>Neem contact op met de vakman die voor het<br/>onderhoud van het apparaat zorgt.</li> </ul> |

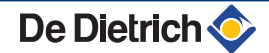

| Code        | Berichten         | Omschrijving                      | Controle / oplossing                                                                                 |
|-------------|-------------------|-----------------------------------|----------------------------------------------------------------------------------------------------|
| B6          | BL.V.W.WP         | Storing voeler wisselaar          | Slechte verbinding.                                                                                  |
|             |                   | warmtepomp.                       | Neem contact op met de vakman die voor het                                                           |
|             |                   |                                   | onderhoud van het apparaat zorgt.                                                                    |
| B7          | BL.V.ACCU.WP      | Storing voeler accu               | Slechte verbinding.                                                                                  |
|             |                   | warmtepomp.                       | <ul> <li>Neem contact op met de vakman die voor het</li> </ul>                                       |
| Во          |                   | De innenn DL en de                | onderhoud van het apparaat zorgt.                                                                    |
| Бо          | DL.INGANG DL UPEN | klemmenstrook van de              | Het op de ingang <b>BL</b> aangesloten contact is open.                                              |
|             |                   | elektronische printplaat PCU is   | <ul> <li>Neem contact op met de vakman die voor het<br/>onderboud van het ongeraat zorgt</li> </ul>  |
|             |                   | open. Geen antivriesbeveiliging.  | Parameterfout.                                                                                       |
|             |                   |                                   | Neem contact on met de vakman die voor het                                                           |
|             |                   |                                   | onderhoud van het apparaat zorgt.                                                                    |
|             |                   |                                   | Slechte verbinding.                                                                                  |
|             |                   |                                   | <ul> <li>Neem contact op met de vakman die voor het</li> </ul>                                       |
|             |                   |                                   | onderhoud van het apparaat zorgt.                                                                    |
| B9          | BL.INGANG BL OPEN | De ingang BL op de                | Het op de ingang <b>BL</b> aangesloten contact is open.                                              |
|             |                   | elektronische printplaat PCU is   | <ul> <li>Neem contact op met de vakman die voor het</li> </ul>                                       |
|             |                   | open. Vorstbeveiliging.           | ondernoud van het apparaat zorgt.                                                                    |
|             |                   |                                   |                                                                                                    |
|             |                   |                                   | <ul> <li>Neem contact op met de vakman die voor net<br/>onderhoud van het apparaat zorgt.</li> </ul> |
|             |                   |                                   | Slechte verbinding.                                                                                  |
|             |                   |                                   | Neem contact op met de vakman die voor het                                                           |
|             |                   |                                   | onderhoud van het apparaat zorgt.                                                                    |
| B10         | BL.EXT.GROEP      | Storing externe groep.            | <ul> <li>Neem contact op met de vakman die voor het<br/>opderheud van het opperaat zorgt</li> </ul>  |
| B11         | BL.COM SCU        | Communicatiefout met de SCU       | <ul> <li>Neem contact op met de vakman die voor het</li> </ul>                                       |
|             |                   | print.                            | onderhoud van het apparaat zorgt.                                                                    |
| B12         | BL.GEBR.WATER     | De waterdruk is lager dan 0,5 bar | Watergebrek in de installatie.                                                                       |
|             |                   |                                   | <ul> <li>De installatie bijvullen met water.</li> </ul>                                              |
| B13         | BL.V.SWW          | De voeler van de SWW-boiler is    | Slechte verbinding.                                                                                  |
|             |                   | los of er staat kortsluiting op   | <ul> <li>Neem contact op met de vakman die voor het</li> </ul>                                       |
| <b>B1</b> 4 |                   | De externe vegler is les of meakt | onderhoud van het apparaat zorgt.                                                                    |
| D14         | BL.BUITENV.       | kortsluiting.                     |                                                                                                    |
|             |                   |                                   | Neem contact op met de vakman die voor het<br>onderhoud van het annaraat zordt                       |
| B15         | BL.HOGE DRUK      | Storing hoge druk op              | <ul> <li>Neem contact op met de vakman die voor het</li> </ul>                                       |
|             |                   | warmtepomp.                       | onderhoud van het apparaat zorgt.                                                                    |
| B16         | BL.LAGE DRUK      | Storing lage druk op              | <ul> <li>Neem contact op met de vakman die voor het</li> </ul>                                       |
| B17         | BL.GEB.PCU        | De on de elektronische printplaat | Parameterfout in de PCU print                                                                        |
|             |                   | PCU opgeslagen parameters         |                                                                                                    |
|             |                   | zijn beschadigd.                  | Neem contact op met de vakman die voor het<br>onderhoud van het apparaat zorgt.                      |
| B18         | BL.SLECHT PSU     | De elektronische printplaat PSU   | Verkeerde elektronische kaart PSU voor deze                                                          |
|             |                   | wordt niet herkend                | warmtepomp.                                                                                          |
|             |                   |                                   | <ul> <li>Neem contact op met de vakman die voor het</li> </ul>                                       |
| B19         | BL.GEEN CONFIG    | De interne module is niet         | ondernoud van net apparaat zorgt.                                                                    |
|             |                   | geconfigureerd.                   |                                                                                                    |
|             |                   |                                   | <ul> <li>Neem contact op met de vakman die voor het<br/>onderhoud van het apparaat zorot.</li> </ul> |
| B21         | BL.COM.HPC        | Geen communicatie meer met        | <ul> <li>Controleren of de thermodynamische groep onder</li> </ul>                                   |
|             |                   | de warmtepomp.                    | spanning staat.                                                                                      |
|             |                   |                                   | <ul> <li>Neem contact op met de vakman die voor het<br/>onderhoud van het apparaat zordt</li> </ul>  |

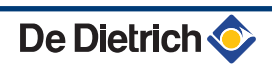

| Code | Berichten           | Omschrijving                                                            | Controle / oplossing                                                                                                    |
|------|---------------------|-------------------------------------------------------------------------|----------------------------------------------------------------------------------------------------|
| B22  | BL.COMP.WP          | Storing compressor.                                                     | <ul> <li>Neem contact op met de vakman die voor het<br/>onderhoud van het apparaat zorgt.</li> </ul>                                                                                                    |
| B23  | BL.4WK WP           | Storing 4-wegklep van de warmtepomp.                                    | <ul> <li>Controleren of er geen omkering is tussen het vertrek<br/>en de retour van de verwarmingskring.</li> <li>Neem contact op met de vakman die voor het<br/>onderhoud van het apparaat zorgt.</li> </ul> |
| B24  | BL.POMP WP          | Storing debiet tussen warmtepomp en MIT.                                |                                                                                                    |
| B25  | BL.V.UIT.COMP       | Storing temperatuurvoeler opstuwing compressor.                         |                                                                                                    |
| B26  | BL.BUITEN LIMIT1    | Onder de ondergrens voor werking.                                       | <ul> <li>Controleren of de buitentemperatuur geschikt zijn voor<br/>de thermodynamische groep.</li> </ul>                                                                                                    |
| B27  | BL.BUITEN LIMIT3    | Onder de ondergrens voor werking.                                       | <ul> <li>Neem contact op met de vakman die voor het<br/>onderhoud van het apparaat zorgt.</li> </ul>                                                                                                    |
| B28  | ST.DEB.WP 6         | Vorst in warmtewisselaar.                                               | <ul> <li>Neem contact op met de vakman die voor het<br/>onderhoud van het apparaat zorgt.</li> </ul>                                                                                                    |
| B29  | ST.DEB.WP 8         | Vorst in warmtewisselaar.                                               | <ul> <li>Neem contact op met de vakman die voor het<br/>onderhoud van het apparaat zorgt.</li> </ul>                                                                                                    |
| B30  | BL.COM.WP           | Geen communicatie met de warmtepomp.                                    | <ul> <li>Controleren of de thermodynamische groep onder<br/>spanning staat.</li> </ul>                                                                                                    |
|      |                     |                                                                         | Neem contact op met de vakman die voor het<br>onderhoud van het apparaat zorgt.                                                                                                    |
| B31  | BL.EEPROM CPU       | Storing EEPROM van de<br>elektronische printplaat van de<br>warmtepomp. | <ul> <li>Thermodynamische groep uit- en weer inschakelen.</li> <li>Neem contact op met de vakman die voor het<br/>onderhoud van het apparaat zorgt.</li> </ul>                                                |
| B32  | BL.KOUDE KRING      | Storing koude kring.                                                    | Menu #HISTORIEK BERICHTEN weergeven                                                                                                    |
| B33  | BL.GAZ CHAUD        | Storing warm gas.                                                       | <ul> <li>Neem contact op met de vakman die voor het<br/>onderhoud van het apparaat zorgt.</li> </ul>                                                                                                    |
| B34  | BL.BESCH.MOT.       | Storing motor primaire pomp.                                            | <ul> <li>Neem contact op met de vakman die voor het<br/>onderhoud van het apparaat zorgt.</li> </ul>                                                                                                    |
| B35  | BL.ANTI PENDEL      | Anti-pendel.                                                            | <ul> <li>Weergave in kortsluitingsperiode: Het volume van de<br/>installatie controleren.</li> </ul>                                                                                                    |
|      |                     |                                                                         | <ul> <li>Neem contact op met de vakman die voor het<br/>onderhoud van het apparaat zorgt.</li> </ul>                                                                                                    |
|      |                     |                                                                         | <ul> <li>Weergave buiten kortsluitingsperiode: 5 minuten<br/>wachten.</li> </ul>                                                                                                    |
| B37  | BL.BIOS             | Storing regelkaart warmtepomp.                                          | • Thermodynamische groep uit- en weer inschakelen.                                                                                                    |
|      |                     |                                                                         | <ul> <li>Neem contact op met de vakman die voor het<br/>onderhoud van het apparaat zorgt.</li> </ul>                                                                                                    |
| B38  | BL.CONFIG           | Storing in codering van de regelkaart van de warmtepomp.                | <ul> <li>Neem contact op met de vakman die voor het<br/>onderhoud van het apparaat zorgt.</li> </ul>                                                                                                    |
| B41  | BL.COM.TELL.kWh     | Communicatiefout met de kaart optie energieteller.                      | Slechte verbinding.                                                                                                    |
|      |                     |                                                                         | <ul> <li>Neem contact op met de vakman die voor het<br/>onderhoud van het apparaat zorgt.</li> </ul>                                                                                                    |
| B50  | BL.V.VERTR.TELL.kWh | Storing vertrekvoeler                                                   | Slechte verbinding.                                                                                                    |
|      |                     |                                                                         | <ul> <li>Neem contact op met de vakman die voor het<br/>onderhoud van het apparaat zorgt.</li> </ul>                                                                                                    |
| B51  | BL.V.RET.TELL.kWh   | Storing voeler retour                                                   | Slechte verbinding.                                                                                                    |
|      |                     | energieteller.                                                          | <ul> <li>Neem contact op met de vakman die voor het<br/>onderhoud van het apparaat zorgt.</li> </ul>                                                                                                    |

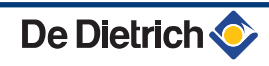

| Code | Berichten         | Omschrijving                         | Controle / oplossing                                                                                 |
|------|-------------------|--------------------------------------|----------------------------------------------------------------------------------------------------|
| B52  | BL.TELL.kWh.ELEK1 | Storing elektriciteitsteller ELEC    | Slechte verbinding.                                                                                  |
|      |                   | 1.                                   | <ul> <li>Neem contact op met de vakman die voor het<br/>onderhoud van het apparaat zorgt.</li> </ul> |
| B53  | BL.TELL.kWh.ELEK2 | Storing elektriciteitsteller ELEC 2. | <ul><li>Slechte verbinding.</li><li>Neem contact op met de vakman die voor het</li></ul>             |
|      |                   |                                      | onderhoud van het apparaat zorgt.                                                                    |
| B54  | BL.TELL.kWh.THERM | Storing thermische teller.           | Slechte verbinding.                                                                                  |
|      |                   |                                      | <ul> <li>Neem contact op met de vakman die voor het<br/>onderhoud van het apparaat zorgt.</li> </ul> |

# 5.3 Fouten (Code van type Lxx of Dxx)

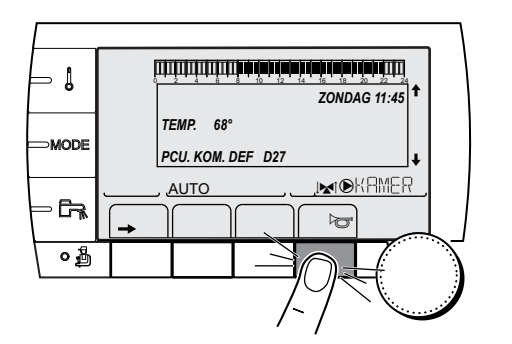

1. Noteer de weergegeven code.

De code is belangrijk voor het correct en snel opsporen van het type storing en voor een eventuele technische hulpverlening.

C002604-A-06

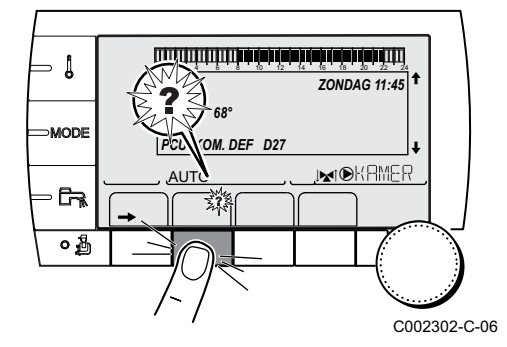

- 3. Druk op de toets **?**. Volg de weergegeven aanwijzigingen om het probleem op te lossen.
- 4. Raadpleeg de betekenis van de codes in onderstaande tabel:

| Code | Fouten          | Omschrijving                                    | Controle / oplossing                                                                                                |  |
|------|-----------------|-------------------------------------------------|----------------------------------------------------------------------------------------------------|--|
| L1   | ST.COMP.WP      | Geen rotatie van de compressor.                 | <ul> <li>Neem contact op met de vakman die voor het onderhoud<br/>van het apparaat zorgt.</li> </ul>                |  |
| L2   | ST.4W WP        | Storing 4-wegklep van de<br>warmtepomp.         | <ul> <li>Controleren of er geen omkering is tussen het vertrek en or<br/>retour van de verwarmingskring.</li> </ul> |  |
|      |                 |                                                 | <ul> <li>Neem contact op met de vakman die voor het onderhoud<br/>van het apparaat zorgt.</li> </ul>                |  |
| L3   | ST.POMP WP      | Storing debiet tussen<br>warmtepomp en MIT.     | <ul> <li>Neem contact op met de vakman die voor het onderhoud<br/>van het apparaat zorgt.</li> </ul>                |  |
| L4   | WP BUITEN LIM   | Onder de ondergrens voor<br>werking.            | <ul> <li>De bijverwarmingen gebruiken</li> </ul>                                                                    |  |
| L5   | ST.DEB.WP 6     | Vorst in warmtewisselaar.                       | <ul> <li>Neem contact op met de vakman die voor het onderhoud<br/>van het apparaat zorgt.</li> </ul>                |  |
| L6   | ST.DEB.WP 8     | Vorst in warmtewisselaar.                       | <ul> <li>Neem contact op met de vakman die voor het onderhoud<br/>van het apparaat zorgt.</li> </ul>                |  |
| L7   | ST.COM.WP       | Geen communicatie met de warmtepomp.            | <ul> <li>Neem contact op met de vakman die voor het onderhoud<br/>van het apparaat zorgt.</li> </ul>                |  |
| L8   | DEF.V.UITG.COMP | Storing temperatuurvoeler opstuwing compressor. | <ul> <li>Neem contact op met de vakman die voor het onderhoud<br/>van het apparaat zorgt.</li> </ul>                |  |

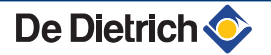

| Code | Fouten          | Omschrijving                                        | Controle / oplossing                                                                                 |
|------|-----------------|-----------------------------------------------------|----------------------------------------------------------------------------------------------------|
| L9   | ST.H.D WP       | Storing hoge druk op warmtepomp.                    | <ul> <li>Neem contact op met de vakman die voor het onderhoud<br/>van het apparaat zorgt.</li> </ul> |
| L10  | ST.L.D. WP      | Storing lage druk op<br>warmtepomp.                 | <ul> <li>Neem contact op met de vakman die voor het onderhoud<br/>van het apparaat zorgt.</li> </ul> |
| L14  | ST.ANTI.COND.   | Storing vorstvrije condensator.                     | <ul> <li>Neem contact op met de vakman die voor het onderhoud<br/>van het apparaat zorgt.</li> </ul> |
| L15  | ST.ONTDOOI      | Storing ontdooiingsmodus.                           | <ul> <li>Neem contact op met de vakman die voor het onderhoud<br/>van het apparaat zorgt.</li> </ul> |
| L16  | ST.BESCH.MOT.   | Storing compressor.                                 | <ul> <li>Neem contact op met de vakman die voor het onderhoud<br/>van het apparaat zorgt.</li> </ul> |
| L17  | ST.V.GAS.KET.   | Storing warm gas.                                   | <ul> <li>Neem contact op met de vakman die voor het onderhoud<br/>van het apparaat zorgt.</li> </ul> |
| L18  | ST.COM.WP       | Communicatiestoring met warmtepomp.                 | <ul> <li>Neem contact op met de vakman die voor het onderhoud<br/>van het apparaat zorgt.</li> </ul> |
| L19  | ST.V.VERT.WP    | Storing voeler vertrek<br>warmtepomp.               | <ul> <li>Neem contact op met de vakman die voor het onderhoud<br/>van het apparaat zorgt.</li> </ul> |
| L20  | ST.V.RET.WP     | Storing voeler retour<br>warmtepomp.                | <ul> <li>Neem contact op met de vakman die voor het onderhoud<br/>van het apparaat zorgt.</li> </ul> |
| L21  | ST.BUITENV.INL. | Storing voeler luchtinlaat<br>warmtepomp.           | <ul> <li>Neem contact op met de vakman die voor het onderhoud<br/>van het apparaat zorgt.</li> </ul> |
| L22  | ST.BUITEN.UITL. | Storing voeler luchtuitlaat<br>warmtepomp.          | <ul> <li>Neem contact op met de vakman die voor het onderhoud<br/>van het apparaat zorgt.</li> </ul> |
| L23  | ST.V.GAS AANZ.  | Storing temperatuurvoeler<br>aanzuiging compressor. | <ul> <li>Neem contact op met de vakman die voor het onderhoud<br/>van het apparaat zorgt.</li> </ul> |
| L24  | ST.V.VERD.      | Storing temperatuurvoeler verdamper.                | <ul> <li>Neem contact op met de vakman die voor het onderhoud<br/>van het apparaat zorgt.</li> </ul> |
| L25  | ST.V.CONDENS.   | Storing temperatuurvoeler condensator.              | <ul> <li>Neem contact op met de vakman die voor het onderhoud<br/>van het apparaat zorgt.</li> </ul> |

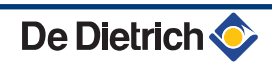

# 6 Technische gegevens

# 6.1 Technische gegevens

### 6.1.1. Elektrische voeding

230 VAC (+ 6% / - 10%) - 50 Hz (Eenfasige stroom) 400 VAC (+ 6% / - 10%) - 50 Hz (Driefasen voeding)

# 7 Energie- en milieubesparing

# 7.1 Energie- en milieubesparing

Dit hoofdstuk bevat:

- Tips voor het besparen van energie
- > Tips voor de juiste instelling van de kamerthermostaat

### 7.1.1. Tips voor het besparen van energie

- > Dicht ventilatie-openingen niet af.
- Plaats radiatorfolie op muren achter radiatoren; dit reflecteert warmte die anders verloren gaat.
- Plaats geen omkasting om radiatoren en hang er geen gordijnen voor.
- Isoleer de leidingen in ruimtes die niet verwarmd worden (kelders en kruipruimtes).
- > Draai radiatorkranen dicht in ruimtes waar niemand is.
- > Laat warm (en koud) water niet onnodig stromen.
- Monteer een spaardouchekop; dit bespaart tot 40 % energie.
- Neem een douche in plaats van een bad. Een bad vraagt het dubbele aan water en energie.

### 7.1.2. Kamerthermostaten en instellingen

- Een modulerende regelaar, eventueel in combinatie met thermostatische radiatorkranen, is energiezuinig en biedt hoog comfort. Met deze combinatie kan de temperatuur per vertrek worden ingesteld. Plaats echter geen thermostatische radiatorkranen in het vertrek waar de kamerthermostaat is.
- Zet de thermostaat 's nachts of tijdens afwezigheid ca. 16°C lager. Dit bespaart stookkosten en energie.
- Zet de thermostaat ruim van tevoren op een lage stand wanneer ruimtes worden gelucht.
- Houd met de instelling van een klok- en programmeerbare thermostaat rekening met dagen dat er niemand aanwezig is en met vakanties.

# 7.2 Aanbevelingen

De afstandsbediening is verkrijgbaar in de volgende uitvoeringen:

Draad

Radio

De afstelling van het bedieningspaneel en/of de afstandsbediening is van grote invloed op het energieverbruik.

#### Enkele tips:

- In het vertrek waar de kamerthermostaat is geplaatst wordt het geadviseerd geen thermostatische radiatorkranen te gebruiken. Als er een thermostatische kraan wordt toegepast moet deze helemaal worden opengedraaid.
- Helemaal open- of dichtdraaien van thermostatische radiatorkranen geeft ongewenste temperatuurschommelingen. Draai de thermostaatknop of -kraan in kleine stappen hoger of lager.
- Verlaag de richttemperatuur tot ca. 20°C. Dit bespaart stookkosten en energie.
- > Verlaag de richttemperatuur tijdens het luchten van de vertrekken.
- Houd tijdens het instellen van het uurprogramma rekening met de dagen van afwezigheid en vakantie.

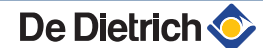

# 8 Garanties

# 8.1 Algemeen

U heeft één van onze apparaten aangeschaft en wij danken u voor het vertrouwen dat u heeft in ons product.

Graag vestigen wij uw aandacht op het feit dat dit apparaat zijn oorspronkelijke kwaliteiten des te beter zal behouden als het regelmatig gecontroleerd en onderhouden wordt.

Uw installateur en onze serviceafdeling staan uiteraard tot uw dienst.

# 8.2 Garantievoorwaarden

De volgende bepalingen betreffende de contractuele garantie sluiten de toepassing ten gunste van de koper van de wettelijke in Belgie toepasselijke bepalingen op het gebied van verborgen gebreken niet uit.

Op dit apparaat is een contractuele garantie van toepassing tegen alle fabricagefouten; de garantieperiode gaat in op de op de rekening van de installateur vermelde datum van aankoop.

De garantieperiode staat vermeld in onze prijslijst. Als fabrikant kunnen wij geenszins aansprakelijk worden gesteld indien het apparaat niet goed wordt gebruikt, niet of slecht wordt onderhouden of niet correct gemonteerd wordt (wat dat betreft moet u zelf zorgen dat de montage aan een erkend installateur wordt toevertrouwd).

In het bijzonder kunnen wij niet aansprakelijk worden gesteld voor materiële schade, immateriële verliezen of lichamelijke ongevallen naar aanleiding van een installatie die niet overeenstemt met:

- De wettelijke en reglementaire of door de plaatselijke overheid opgelegde bepalingen,
- De nationaal of plaatselijk geldende bepalingen en de bijzondere bepalingen met betrekking tot de installatie,
- Onze handleidingen en installatievoorschriften, met name voor wat betreft het regelmatige onderhoud van de apparaten,
- De regels van goed vakmanschap.

Onze garantie is beperkt tot de vervanging of reparatie van de door onze technische diensten als defect erkende onderdelen, met uitsluiting van de arbeids-, verplaatsings- en transportkosten.

Onze garantie geldt niet voor de vervangings- of reparatiekosten voor onderdelen die defect zijn naar aanleiding van normale slijtage, een verkeerd gebruik, de tussenkomst van niet-vakbekwame derden, een gebrekkig of onvoldoende toezicht of onderhoud, een niet-conforme elektrische voeding of het gebruik van ongeschikte brandstof of van brandstof van slechte kwaliteit.

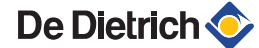

Op de kleinere onderdelen, zoals motoren, pompen, elektrische afsluiters, enz. is de garantie enkel geldig als deze nooit gedemonteerd werden.

De rechten, vermeld in de europese richtlijn 99/44/EEG, geïmplementeerd door het wettelijk besluit nr. 24 van 2 februari 2002, gepubliceerd in het staatsblad nr. 57 van 8 maart 2002, blijven van kracht.

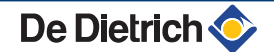

MIT iSystem

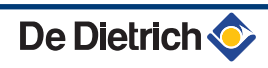

|                                                         | H THERMIQUE S.A.S                           | CE |
|---------------------------------------------------------|---------------------------------------------|----|
| (FR) - Direction                                        | des Vertes France                           |    |
| 57.                                                     | rue de la Gare                              |    |
| F- 6758                                                 | 0 MERTZWILLER                               |    |
|                                                         | 0)3 88 80 27 00<br>n)3 88 80 27 99          |    |
|                                                         |                                             |    |
| www.dedietrich-remeha.de                                | www.dedietrich-heating.com                  |    |
| (DE) Rheiner Strasse 151                                |                                             |    |
| D- 48282 EMSDETTEN                                      | L- 2010 LUXEMBOURG                          |    |
|                                                         |                                             |    |
| info@dedietrich.de                                      |                                             |    |
|                                                         | DE DIETRICH                                 |    |
| www.vanmarcke.be                                        | www.dedietrich-otoplenie.ru                 |    |
| (BE) Weggevoerdenlaan 5                                 | (RU) 129164, Россия, г. Москва              |    |
| B- 8500 KORTRIJK                                        | Зубарев переулок, д. 15/1                   |    |
|                                                         | офис 309                                    |    |
| ~                                                       |                                             |    |
|                                                         | ÖACAC                                       |    |
| www.dedietrich-heating.com                              | www.oeag.at                                 |    |
| Room 512 Tower A Kelun Building                         |                                             |    |
| 12A Guanghua Rd, Chaoyang District                      | A-1110 WIEN                                 |    |
| C-100020 BEIJING                                        | ¢ +43 (0)50406 - 61624                      |    |
| +86 (0)106.581.4017                                     | dedietrich@oeaq.at                          |    |
| +86 (0)106.581.7056                                     |                                             |    |
| (a) +86 (0)106.581.4019 contactB.I@dedietrich.com.cn    |                                             |    |
|                                                         | C WALTED MEIED (Climat Suiceo) SA           |    |
| www.waltermeier.com                                     | www.waltermeier.com                         |    |
| Bahnstrasse 24                                          | Z.I. de la Vevre B, St-Légier               |    |
| CH-8603 SCHWERZENBACH                                   | CH-1800 VEVEY 1                             |    |
| +41 (0) 44 806 44 24<br>Serviceline +41 (0)8 00 846 846 |                                             |    |
| (a) +41 (0) 44 806 44 25                                | (a) +41 (0) 21 943 02 33                    |    |
| ch.klima@waltermeier.com                                | ch.climat@waltermeier.com                   |    |
| DUEDI S.r.I.                                            | DE DIETRICH THERMIQUE Iberia S.L.U.         |    |
| www.duediclima.it                                       | www.dedietrich-calefaccion.es               |    |
| (IT) De Dietrich-Thermique Italia                       | (ES) Av. Princep d'Astúries 43-45           |    |
| Via Passatore, 12 - 12010                               | 08012 BARCELONA                             |    |
| San Defendente di Cervasca                              | \$ <b>a</b> +34 932 184 709                 |    |
| CUNEO                                                   | Ş.                                          |    |
| +39 0171 687875                                         |                                             |    |
| info@duediclima.it                                      | AD                                          |    |
|                                                         |                                             |    |
|                                                         |                                             |    |
|                                                         |                                             |    |
| © Auteursrechten                                        |                                             |    |
| Alle technische en technologische inforr                | natie in deze handleiding, evenals door ons |    |
| ter beschikking gestelde tekeningen en                  | technische beschrijvingen, blijven ons      |    |
| eigendom en mogen zonder onze toest                     | emming niet worden vermenigvuldigd.         |    |
| 24/05/2012                                              |                                             |    |
| 24/03/2012                                              |                                             |    |

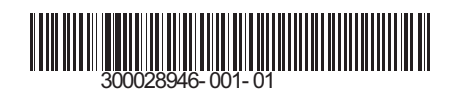

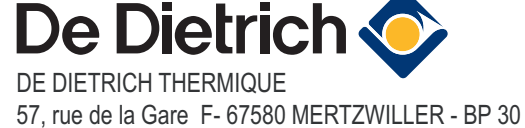